**Support TWS** 

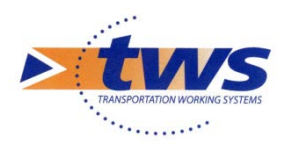

support@twssa.com +33 (0) 4 42 399 199

# **ERASMUS** sous Linux

Procédure d'installation

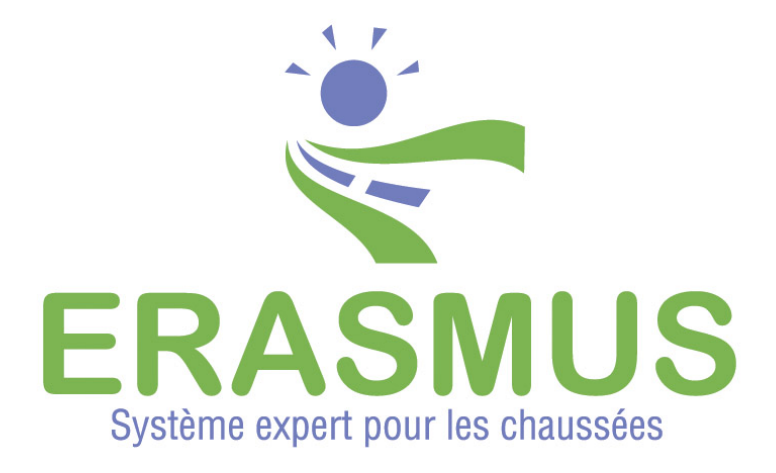

Date : Juillet 2017

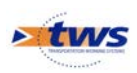

TWS • Europarc de PICHAURY - Bât. C7 – BP 30211 13796 AIX EN PROVENCE Cedex 3 Tel. : (33) (0)4.42.39.91.99 • Fax. : (33) (0)4.42.39.92.05 E-mail : <u>info@twssa.com</u> • Site : <u>www.twssa.com</u>

## **Table des matières**

| 1.  | Téléchargements                                    | 4 |
|-----|----------------------------------------------------|---|
| 2.  | Installation complète du serveur                   | 4 |
| 3.  | Installation de la dernière mise à jour            | 4 |
| 4.  | Installation d'OPENOFFICE                          | 4 |
| 5.  | Création des services ERASMUS et OPENOFFICE        | 4 |
| 6.  | Installation des données fournies                  | 5 |
| 7.  | Configuration du serveur                           | 5 |
| 8.  | Installation de la base POSTGRESQL (si nécessaire) | 5 |
| 9.  | Lancement des serveurs ERASMUS et OPENOFFICE       | 5 |
| 10. | Installation d'un poste Client                     | 5 |

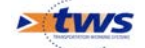

#### 1. Téléchargements

- Aller sur : <u>http://www.twssa.com/</u>
- Se connecter à son espace
- Télécharger les éléments suivants dans la section ERASMUS / Linux
  - TWS Serveur Linux
  - Erasmus Mise à jour V5.x Linux du xx/xx/xxx
  - Nouvelle Installation: Base Erasmus + Etools
  - $\circ$  OpenOffice :
    - OpenOffice 3.4.1 Linux x86-64 RPM ou
    - OpenOffice 3.4.1 Linux x86-64 DEB selon la distribution Linux

#### 2. Installation complète du serveur

• Décompresser TWS\_Serveur\_Linux.zip dans le répertoire d'installation du serveur : **/usr/lib** recommandé.

#### 3. Installation de la dernière mise à jour

- Décompresser Erasmus\_Update\_xxxx.xx.xx\_xx.xx\_LC\_Linux.zip dans un répertoire temporaire.
- Exécuter le script install.sh dans le répertoire extrait.

#### 4. Installation d'OPENOFFICE

• Décompresser

Apache\_OpenOffice\_incubating\_3.4.1\_Linux\_x86-64\_install-rpm\_fr.zip ou Apache\_OpenOffice\_incubating\_3.4.1\_Linux\_x86-64\_install-deb\_fr.zip selon votre distribution linux dans un répertoire temporaire.

• Exécuter le script install.sh dans le répertoire extrait.

**NB1** : OpenOffice nécessite que Java soit installé sur le serveur. **NB2** : OpenOffice nécessite l'installation du package glibc.i386 : yum –y install glibc.i386

#### 5. Création des services ERASMUS et OPENOFFICE

• Exécuter le script Install\_Service\_Erasmus.sh dans le répertoire [TWS SERVEUR]/bin

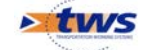

• Exécuter le script Install\_Service\_OpenOffice.sh dans le répertoire [TWS SERVEUR]/bin.

## 6. Installation des données fournies

• Décompresser Etools-base-init.zip et copier le répertoire etools du zip dans le répertoire de votre choix : **/usr/erasmus** recommandé.

## 7. Configuration du serveur

• Exécuter le script de configuration configurer\_serveur.sh dans le répertoire [TWS\_SERVEUR]/ configurer

**NB1 :** Pour forcer la modification des données de configuration il faut exécuter la commande : **sh configurer\_serveur.sh Modification** 

NB2 : Il est absolument nécessaire d'ouvrir les ports 8080, 3873, 1098 et 1099 du serveur.

## 8. Installation de la base POSTGRESQL (si nécessaire)

- Décompresser Etools-base-init.zip aller dans le répertoire BasePostGreSQL et exécuter le script import\_dump\_x.x.sh correspondant à votre version PostGreSQL ou procédez à une importation manuelle du dump erasmus.dmp.
- **NB1 :** Le script crée une base erasmus et y importe le dump erasmus.dmp

NB2 : Sous PostGreSQL 9.4, l'exécution de la commande :

« ALTER DATABASE <u>BD\_ERASMUS</u> SET bytea\_output='escape' » est absolument nécessaire.

## 9. Lancement des serveurs ERASMUS et OPENOFFICE

- Exécuter la commande : service erasmus start
- Exécuter la commande : service sofficed start

## 10. Installation d'un poste Client

- Installer une jvm 7 ou supérieure via le site : <u>http://www.oracle.com/technetwork/java/javase/downloads/index.html</u>
- Se connecter sur le serveur via l'adresse : <u>http://[NomServeur]:[Port]/ERASMUS</u>
- Installer le driver de clé Sentinel.
- Connecter la clé Sentinel fournie.
- Lancer l'application Erasmus.

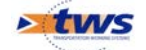

| Erasmus × +               | and the second second  |                       |             |  |  |
|---------------------------|------------------------|-----------------------|-------------|--|--|
| ( 127.0.0.1:8080/ERASMUS/ | C Rechercher           | ☆自♣ ⋒                 | 🗏 📢 🔽 1     |  |  |
| <b>Erasmus</b>            |                        |                       |             |  |  |
| Erasmus                   | Erasmus Admin Advanced | Erasmus Paramétrag    | e           |  |  |
| Erasmus Web               |                        | Installer Sentinel Sy | stem Driver |  |  |
| Erasmus Consultation      |                        |                       |             |  |  |
|                           |                        |                       |             |  |  |

NB : Par la suite l'application est à lancer via le raccourci créé sur le bureau

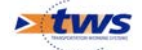